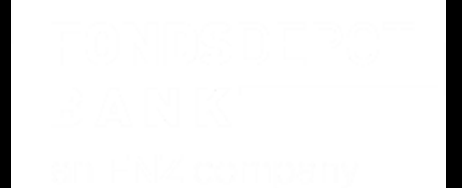

# **Banking Portal**

## Wichtige Informationen und Neuerungen September-Release CLX 16.2

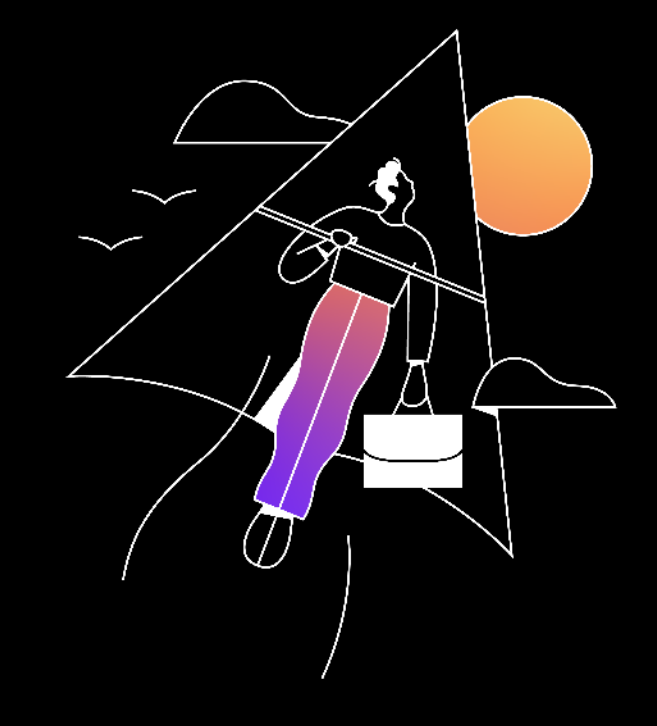

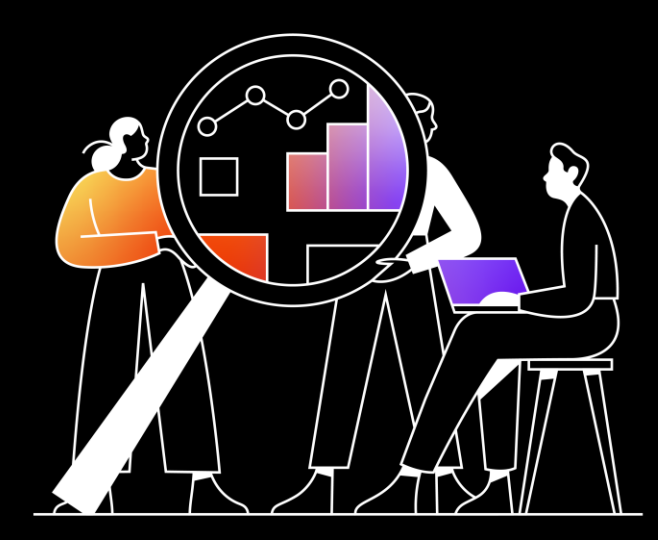

# Inhalt

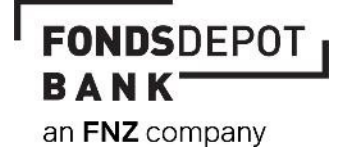

.....

## Inhalt

#### Kapitelübersicht

### Kapitel

### 1. Neuerungen

1.01 FNZ Design1.02 Hilfe-/ FAQ-Seite im neuen Design

1.03 Zinssatz für Guthaben

### 2. Verbesserungen

2.01 Abmeldeseite

2.02 Footer: Button "Zurück zur Startseite"

2.03 Steuersimulation: Hinweis "Betriebliche Anleger"

2.04 Performance-Anzeige (Reihenfolge und Schriftgröße)

### 3. Behebungen

3.01 Button "Auftrag freigeben" in Transaktionsmaske

.....

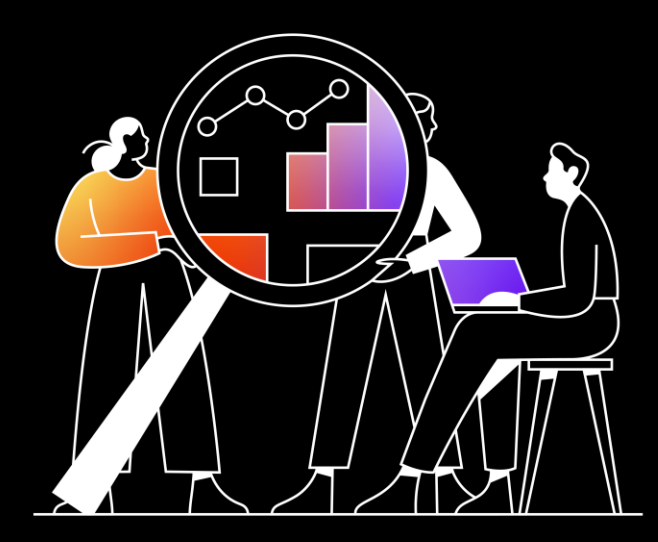

# 1.01 FNZ Design

## 1.01 FNZ Design

Im Rahmen der Design-Umstellung auf das Corporate Design der FNZ ist es ebenfalls erforderlich, dass Banking Portal und das AdminCenter entsprechend anzupassen.

Hierbei wurden neben Farbanpassungen auch Bilder, wie das Widget und das Logo, sowie die Schriftfarbe geändert. Alle bisherigen Funktion bleiben selbstverständlich erhalten.

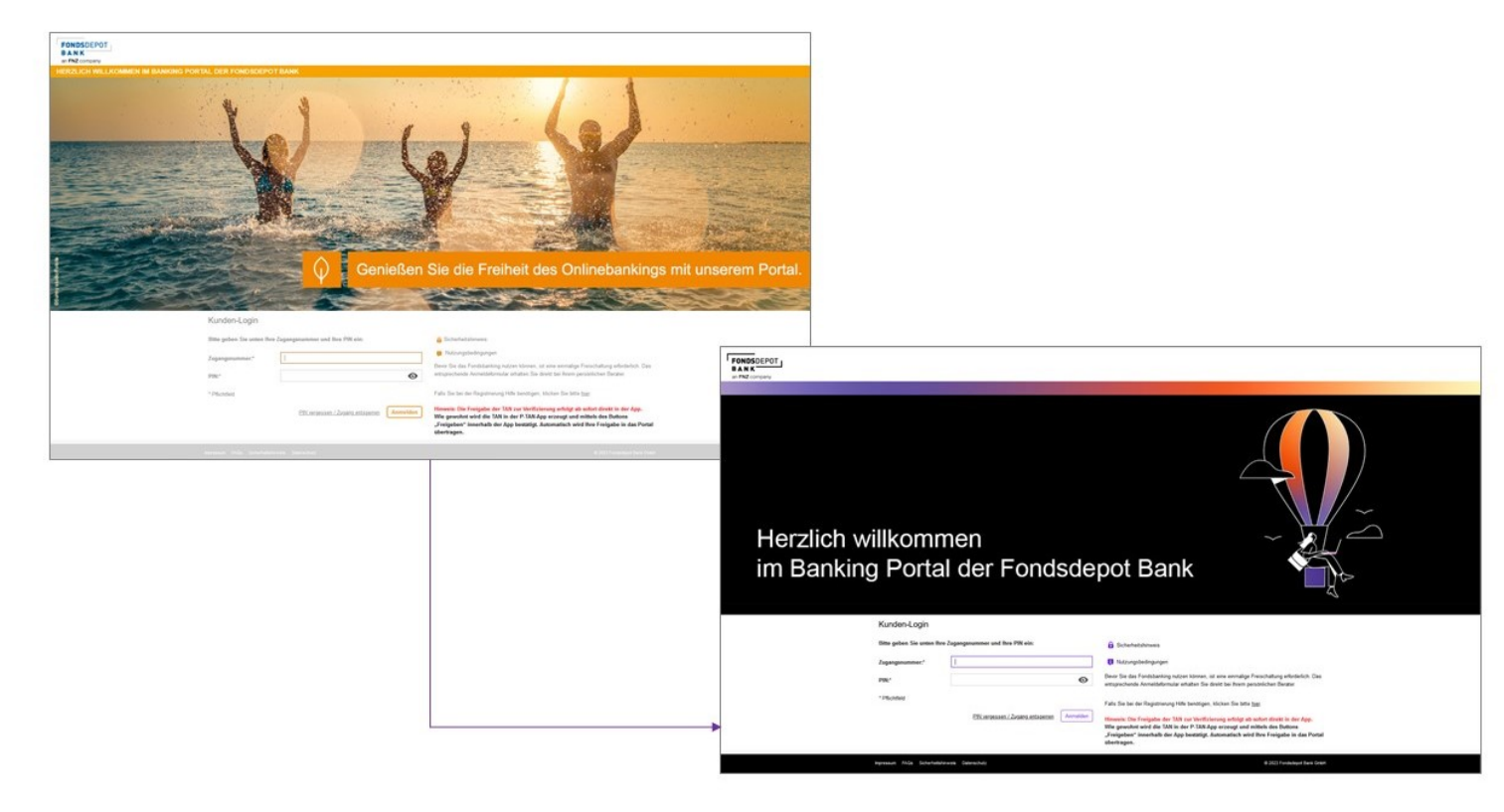

 $\rightarrow$  Weitere Beispiel auf der Folgeseite

FONDSDEPOT BANK an FNZ company

## 1.01 FNZ Design

#### **Beispiele:**

### WICHTIGE NEUERUNG

Unser Banking Portal hat ein neues Design. Alle bisherigen Funktionen bleiben Ihnen selbstverständlich erhalten. Bei Fragen oder Problemen wenden Sie sich gerne an:

#### marketing@fondsdepotbank.de

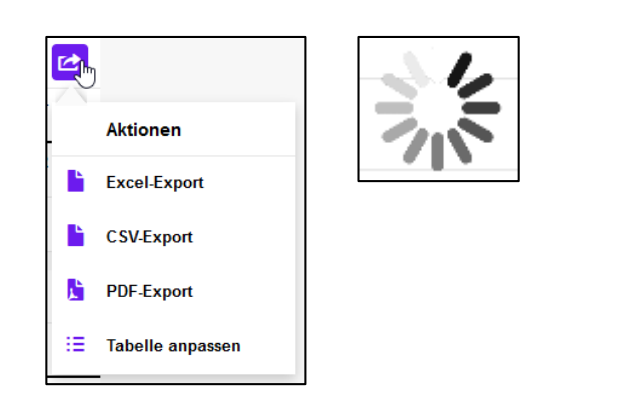

| Meine Finanzen                                                                                                    | Depots | Konten                             | Service                                                                                                    | InfoManager                                             | ₩48               |
|----------------------------------------------------------------------------------------------------|--------|------------------------------------|----------------------------------------------------------------------------------------------------|---------------------------------------------------------|-------------------|
| Finanzstatus                                                                                                    |        |                                    |                                                                                                    |                                                         |                   |
| Dashboard                                                                                                    |        | Depotinhaber                       |                                                                                                    |                                                         | Saldo             |
| epot<br>epotart                                                                                                    |        | Depotinhaber                       |                                                                                                    |                                                         | Saldo             |
| ondsdepot                                                                                                    |        |                                    |                                                                                                    | 7.540,4                                                 | 5 EUR             |
|                                                                                                    |        |                                    |                                                                                                    |                                                         | enspench          |
| Depotstruktur<br>Fondsdepot                                                                                                    | *      | Vertentwicklung Performance        |                                                                                                    |                                                         |                   |
| Aufteilung nach Fondsna                                                                                                    | ame    |                                    | l-m                                                                                                    |                                                         | 9.0<br>7.0<br>5.0 |
| FMM-Fonds: 40,84 %<br>DJE - Zins & Dividende PA EUR: 32,80 %<br>DWS ESG Top World: 12,04 %<br>Concentra A EUR: 8,36 %<br>Allianz Rohstofffonds A EUR: 5,96 % |        | 8. 14. 16.<br>8. 20 1. 14. 16. 21. | 1000 - 100 - 100 - | ° <sub>80</sub> , <sup>4</sup> 89, <sup>4</sup> 89, ₹3, | 3.                |
|                                                                                                    | Mehr   |                                    |                                                                                                    |                                                         |                   |

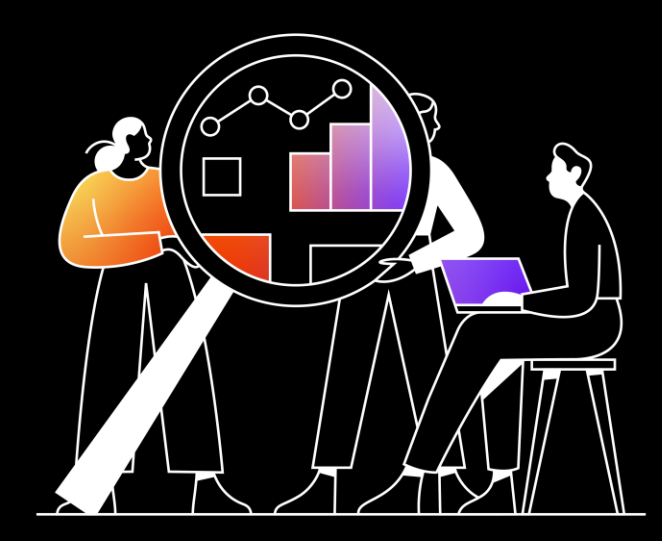

## 1.02 Hilfe-/ FAQ-Seite im neuen Design

## 1.02 Hilfe-/ FAQ-Seite im neuen Design

Die bisherige Hilfe-Seite wurde mit sehr viel fortlaufendem Text dargestellt und wirkte für den User oft unübersichtlich. Gleiches gilt für die FAQ-Seite. Aus diesem Grund wurde eine Überarbeitung des Layouts-/ Designs vorgenommen.

Die Darstellung im "Akkordeon"-Layout (analog der Homepage) bietet nun mehr Übersichtigkeit und ein schnelleres Auffinden des gewünschten Themas. Die einzelnen Punkte aus der Hilfe werden als aufklappbare Listenelemente dargestellt und sind thematisch gruppiert. Hierbei kann immer nur ein Thema aufgeklappt werden; beim Anklicken eines weiteren Themas, klappt das vorherige automatisch wieder zu. Die angezeigten Inhalte werden anhand der Zugriffsrechte gesteuert. In der Akkordeon-Ansicht eines Vermittlers gibt es eine Teilung in Vermittlerbereich und Kundendetails.

→ Beispiele auf der Folgeseite

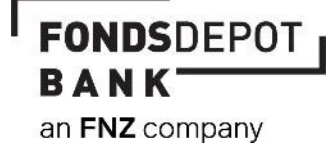

## 1.02 Hilfe-/ FAQ-Seite im neuen Design

#### **Beispiele Endkunden-Ansicht**

| Hilfeseiten zum Portal der Fondsdepot Bank - Inhaltsverzeichnis |
|-----------------------------------------------------------------|
| Meine Finanzen (Hauptmenüpunkt)                                 |
| <u>Depots (Hauptmenüpunkt)</u>                                  |
| Depotbestand                                                    |
| <u>Depotumsätze</u>                                             |
| Depotentwicklung                                                |
| Wertentwicklung auf Bestandsebene                               |
| Kauf                                                            |
| Verkauf                                                         |
| Tausch                                                          |
| Auszahlplan                                                     |
| Sparplan                                                        |
| ETE                                                             |
| Dimensional Funds                                               |
| Steuersimulation                                                |
| Orderbuch                                                       |
| <u>Vermögensbericht</u>                                         |
| Konten (Hauptmenüpunkt)                                         |
| Kontoübersicht                                                  |

| Hilfeseiten zum Portal der Fondsdepot Bank |   |
|--------------------------------------------|---|
| Meine Finanzen (Hauptmenüpunkt)            | ~ |
| Depots (Hauptmenüpunkt)                    | ~ |
| Konten (Hauptmenüpunkt)                    | ~ |
| Service (Hauptmenüpunkt)                   | ~ |
| InfoManager (Hauptmenüpunkt)               | ~ |
| BIC                                        | ~ |
| IBAN                                       | ~ |
| Mandat (SEPA Lastschriftmandat)            | ~ |
|                                            |   |

| Depots (Hauptmenüpunkt)                                                                                                    | ᠿ |
|----------------------------------------------------------------------------------------------------|---|
| Unter dem Menüpunkt "Depots" finden Sie sämtliche Informationen zu Ihrem Depotbestand, Ihren Depotumsätzen und zu Ihren getätigter<br>Transaktionen.<br>Bei entsprechender Berechtigung können hier ebenfalls Transaktionsfunktionen (Kauf, Verkauf, Tausch) aufgerufen werden. | n |
| Depotbestand                                                                                                    | ~ |
| Depotumsätze                                                                                                    | ~ |
| Depotentwicklung                                                                                                    | ~ |
| Wertentwicklung auf Bestandsebene                                                                                                    | ~ |
| Kauf                                                                                                    | ~ |

FONDSDEPOT BANK an FNZ company

## 1.02 Hilfe-/ FAQ-Seite im neuen Design

#### **Beispiele Vermittler-Sicht**

| Hilfeseiten zum Portal der Fondsdepot Bank - Inhaltsverzeichnis |
|-----------------------------------------------------------------|
| Hauptbereich Vermittler:                                        |
| Dashboard (Hauptmenüpunkt)                                      |
| Kundensuche (Hauptmenüpunkt)                                    |
| Act-As                                                          |
| Statistik (Hauptmenüpunkt)                                      |
| Service (Hauptmenüpunkt)                                        |
| Anmeldedaten                                                    |
| Vermittlerdaten                                                 |
| Vermittlerstruktur                                              |
| Zugang sperren                                                  |
| PIN ändern                                                      |
| TAN-Verfahren                                                   |
| Bereich Kunde:                                                  |
| Persönliche Daten                                               |
| Beraterdaten                                                    |
| Finanzstatus                                                    |
| Depot                                                           |

| Bereich Vermittler                                                                                                    | Kundendetails                                                                                                    |                                                                                                    |
|----------------------------------------------------------------------------------------------------|----------------------------------------------------------------------------------------------------|----------------------------------------------------------------------------------------------------|
| Dashboard (Hauptmenüpunkt                                                                                                    | t)                                                                                                    | ~                                                                                                    |
| Kundensuche (Hauptmenüpu                                                                                                    | nkt)                                                                                                    | ~                                                                                                    |
| Statistik (Hauptmenüpunkt)                                                                                                    |                                                                                                    | ~                                                                                                    |
| Service (Hauptmenüpunkt)                                                                                                    |                                                                                                    | ~                                                                                                    |
|                                                                                                    |                                                                                                    |                                                                                                    |
| Hilfeseiten zum Portal der Fo                                                                                                    | ondsdepot Bank                                                                                                    |                                                                                                    |
| Bereich Vermittler                                                                                                    | Kundendetails                                                                                                    |                                                                                                    |
| Nach Auswahl eines Kunden au                                                                                                    | is der Trefferliste der Kundensuche erhalten Sie eine Übersicht über die aktuelle                                                                                                    | n Fondsbestände des gewählten                                                                                                    |
| condisceptors bewener milliden                                                                                                    |                                                                                                    |                                                                                                    |
| Sollte der gewählte Kunde über                                                                                                    | jeweils aktuellen Fondspreisen.<br>ein Geldkonto bei der Fondsdepot Bank verfügen, erhalten Sie hier auch eine Ü                                                                                                    | bersicht der Kontobestände.                                                                                                    |
| Sollte der gewählte Kunde über<br>Über die Auswahlbox im rechter                                                                                                    | jeweils aktuellen Fondspreisen.<br>ein Geldkonto bei der Fondsdepot Bank verfügen, erhalten Sie hier auch eine Ü<br>n Anzeigebereich können die dargestellten Tabellen exportiert werden.                                                                                                    | bersicht der Kontobestände.                                                                                                    |
| Sollte der gewählte Kunde über<br>Über die Auswahlbox im rechter<br>• Excel-Export: Laden Sie sich<br>• CSV-Export: Laden Sie sich<br>• PDF-Export: Laden Sie sich                                                                                                    | jeweils aktuellen Fondspreisen.<br>ein Geldkonto bei der Fondsdepot Bank verfügen, erhalten Sie hier auch eine Ü<br>n Anzeigebereich können die dargestellten Tabellen exportiert werden.<br>h Ihren Depotbestand als Excel-Datei auf Ihren Computer und öffnen Sie diese b<br>Ihren Depotbestand als CSV-Datei auf Ihren Computer und öffnen Sie diese beis<br>Ihren Depotbestand als PDF-Datei auf Ihren Computer und öffnen Sie diese beis                                                                                                    | bersicht der Kontobestände.<br>eispielsweise mit Microsoft Excel.<br>spielsweise mit Microsoft Excel.<br>spielsweise mit Acrobat Reader.                                                                                    |
| Sollte der gewählte Kunde über<br>Über die Auswahlbox im rechter<br>• Excel-Export: Laden Sie sicl<br>• CSV-Export: Laden Sie sich<br>• PDF-Export: Laden Sie sich<br>Im Bereich Depots können Sie r<br>Vermögensbericht (Kurzversion)<br>zahlreicher Parameter der Inhalt                                                      | jeweils aktuellen Fondspreisen.<br>ein Geldkonto bei der Fondsdepot Bank verfügen, erhalten Sie hier auch eine Ü<br>n Anzeigebereich können die dargestellten Tabellen exportiert werden.<br>h Ihren Depotbestand als Excel-Datei auf Ihren Computer und öffnen Sie diese beis<br>Ihren Depotbestand als CSV-Datei auf Ihren Computer und öffnen Sie diese beis<br>Ihren Depotbestand als PDF-Datei auf Ihren Computer und öffnen Sie diese beis<br>Ihren Depotbestand als PDF-Datei auf Ihren Computer und öffnen Sie diese beis<br>Ihren Depotbestand als PDF-Datei auf Ihren Computer und öffnen Sie diese beis<br>mit Klick auf [+] einen Vermögensbericht für das ausgewählte Depot erzeugen. I<br>und erweiterter Vermögensbericht zur Auswahl. Bei der Wahl des erweiterten E<br>t und Umfang des Berichts verändert werden.                                                                                                    | bersicht der Kontobestände.<br>eispielsweise mit Microsoft Excel.<br>spielsweise mit Microsoft Excel.<br>spielsweise mit Acrobat Reader.<br>Es stehen die Varianten<br>Berichtes kann über die Auswahl                      |
| Sollte der gewählte Kunde über<br>Über die Auswahlbox im rechter<br>• Excel-Export: Laden Sie sicl<br>• CSV-Export: Laden Sie sich<br>• PDF-Export: Laden Sie sich<br>Im Bereich Depots können Sie r<br>Vermögensbericht (Kurzversion)<br>zahlreicher Parameter der Inhalt<br>Durch Anklicken des Menüpunk                      | jeweils aktuellen Fondspreisen.<br>ein Geldkonto bei der Fondsdepot Bank verfügen, erhalten Sie hier auch eine Ü<br>n Anzeigebereich können die dargestellten Tabellen exportiert werden.<br>h Ihren Depotbestand als Excel-Datei auf Ihren Computer und öffnen Sie diese bei<br>Ihren Depotbestand als CSV-Datei auf Ihren Computer und öffnen Sie diese beis<br>Ihren Depotbestand als PDF-Datei auf Ihren Computer und öffnen Sie diese beis<br>Ihren Depotbestand als PDF-Datei auf Ihren Computer und öffnen Sie diese beis<br>mit Klick auf [+] einen Vermögensbericht für das ausgewählte Depot erzeugen. I<br>) und erweiterter Vermögensbericht zur Auswahl. Bei der Wahl des erweiterten E<br>t und Umfang des Berichts verändert werden.<br>ttes "Auswahl" können zum ausgewählten Kunden folgende Detailinformationen                                                                                                    | bersicht der Kontobestände.<br>eispielsweise mit Microsoft Excel.<br>spielsweise mit Microsoft Excel.<br>spielsweise mit Acrobat Reader.<br>Es stehen die Varianten<br>Berichtes kann über die Auswahl<br>abgerufen werden: |
| Sollte der gewählte Kunde über<br>Über die Auswahlbox im rechter<br>• Excel-Export: Laden Sie sich<br>• CSV-Export: Laden Sie sich<br>• PDF-Export: Laden Sie sich<br>Im Bereich Depots können Sie r<br>Vermögensbericht (Kurzversion)<br>zahlreicher Parameter der Inhalt<br>Durch Anklicken des Menüpunk<br>Persönliche Daten | jeweils aktuellen Fondspreisen.<br>ein Geldkonto bei der Fondsdepot Bank verfügen, erhalten Sie hier auch eine Ü<br>n Anzeigebereich können die dargestellten Tabellen exportiert werden.<br>In Ihren Depotbestand als Excel-Datei auf Ihren Computer und öffnen Sie diese bei<br>Ihren Depotbestand als CSV-Datei auf Ihren Computer und öffnen Sie diese beis<br>Ihren Depotbestand als PDF-Datei auf Ihren Computer und öffnen Sie diese beis<br>Ihren Depotbestand als PDF-Datei auf Ihren Computer und öffnen Sie diese beis<br>Ihren Depotbestand als PDF-Datei auf Ihren Computer und öffnen Sie diese beis<br>Ihren Depotbestand als PDF-Datei auf Ihren Computer und öffnen Sie diese beis<br>Ihren Depotbestand als PDF-Datei auf Ihren Computer und öffnen Sie diese beis<br>i klick auf [+] einen Vermögensbericht für das ausgewählte Depot erzeugen. I<br>0 und erweiterter Vermögensbericht zur Auswahl. Bei der Wahl des erweiterten E<br>t und Umfang des Berichts verändert werden.<br>ttes "Auswahl" können zum ausgewählten Kunden folgende Detailinformationen | bersicht der Kontobestände.<br>eispielsweise mit Microsoft Excel.<br>spielsweise mit Microsoft Excel.<br>spielsweise mit Acrobat Reader.<br>Es stehen die Varianten<br>Berichtes kann über die Auswahl<br>abgerufen werden: |

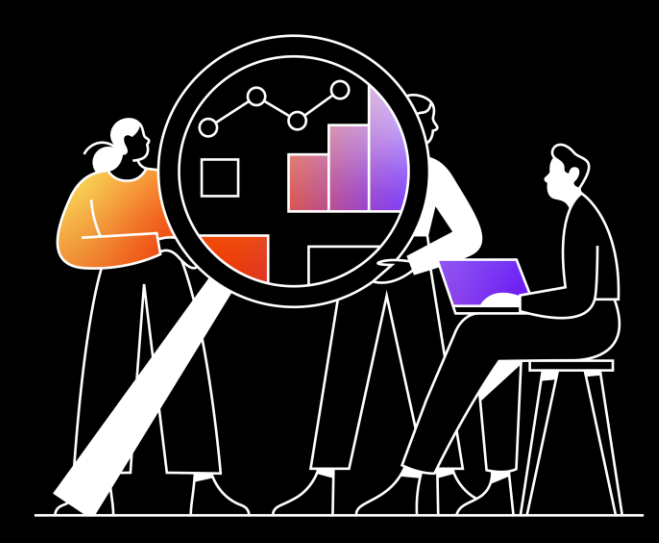

# 1.03 Zinssatz für Guthaben

## 1.03 Zinssatz für Guthaben

Aufgrund der aktuell immer wiederkehrenden Anpassungen des Zinssatzes für Guthaben, gibt es diverse Generationen der Geldkonten mit unterschiedlichen Zinssätzen. Jedoch ist bisher im Portal (Vermittler + Kunden) keine Einsicht / Anzeige möglich. Mit dem Release wird die Anzeige des jeweils am Geldkonto hinterlegten Zinssatzes ermöglicht.

#### **Beispiel Vermittlersicht:**

• Aufruf: Kundendetails > Konten > Kontoübersicht

| Kundendetails  Konten        |                             |                          |                     |                                |
|------------------------------|-----------------------------|--------------------------|---------------------|--------------------------------|
| Name                         | Kundennummer<br>Personenart | 100<br>natürliche Person | Adresse             |                                |
| 😂 Kontoübersicht             |                             |                          |                     | Ľ                              |
| Kontonummer ∧<br>Kontoname ⇔ | Zustimmungsstatus 🗢         | Zinssatz für Guthaben    | ♦ Verfügb. Betrag ♦ | Kontosaldo                     |
| 2000<br>Geldkonto EUR        |                             | 3,50                     | % -3.871,19 EUR     | 52.128,81 EUR<br>52.128,81 EUR |
|                              |                             |                          | Summe Saldo in EUR  | 52.128,81 EUR                  |
|                              |                             |                          |                     | Zurück                         |

Aufruf: Kundendetails "Konten" > Kontoübersicht > Kontodetails > Reiter "Übersicht"

| 😂 Kontodetails        |               |  |  |  |
|-----------------------|---------------|--|--|--|
| Übersicht             |               |  |  |  |
| Kontoname             | Geldkonto EUR |  |  |  |
| Kontoart              | Geldkonto     |  |  |  |
| Kontowährung          | EUR           |  |  |  |
| Zinssatz für Guthaben | 3,50 %        |  |  |  |
| Kontoinhaber          |               |  |  |  |

 $\rightarrow$  Folgeseite beachten

FONDSDEPOT BANK an FNZ company

## 1.03 Zinssatz für Guthaben

**Beispiel Vermittlersicht:** 

#### • Aufruf: Kundendetails > Konten > Kontoübersicht

| L Kundendetails - Konten     |                             |                          |         |                 |                                |
|------------------------------|-----------------------------|--------------------------|---------|-----------------|--------------------------------|
| Name                         | Kundennummer<br>Personenart | 100<br>natürliche Person | Adresse |                 |                                |
| 😂 Kontoübersicht             |                             |                          |         |                 | C.                             |
| Kontonummer ∧<br>Kontoname ⇔ | Zustimmungsstatus ⇔         | Zinssatz für Guthaben    | ⇔ Ver   | fügb. Betrag ≑  | Kontosaldo                     |
| 200<br>Geldkonto EUR         |                             | 3,50                     | %       | -3.871,19 EUR   | 52.128,81 EUR<br>52.128,81 EUR |
|                              |                             |                          | Summ    | ne Saldo in EUR | 52.128,81 EUR                  |
|                              |                             |                          |         |                 | Zurück                         |

• Aufruf: Kundendetails "Konten" > Kontoübersicht > Kontodetails > Reiter "Übersicht"

| 😂 Kontodetails        |               |  |  |  |
|-----------------------|---------------|--|--|--|
| Übersicht             |               |  |  |  |
| Kontoname             | Geldkonto EUR |  |  |  |
| Kontoart              | Geldkonto     |  |  |  |
| Kontowährung          | EUR           |  |  |  |
| Zinssatz für Guthaben | 3,50 %        |  |  |  |
| Kontoinhaber          |               |  |  |  |

 $\rightarrow$  Folgeseite beachten

## 1.03 Zinssatz für Guthaben

#### **Beispiel Endkundensicht**

#### Endkundensicht:

#### • Aufruf: Menü "Konten" > Kontoübersicht

| 😂 Kontoübersicht             |                         |                    | C.                             |
|------------------------------|-------------------------|--------------------|--------------------------------|
| Kontonummer ∧<br>Kontoname ⊜ | Zinssatz für Guthaben ≑ | Verfügb. Betrag ≑  | Kontosaldo                     |
| 2000<br>Geldkonto EUR        | 3,50 %                  | -3.871,19 EUR      | 52.128,81 EUR<br>52.128,81 EUR |
|                              |                         | Summe Saldo in EUR | 52.128,81 EUR                  |

• Aufruf: Menü "Konten" > Kontoübersicht > Kontodetails > Reiter "Übersicht"

| 😂 Kontodetails        |               |  |  |  |
|-----------------------|---------------|--|--|--|
| Übersicht             |               |  |  |  |
| Kontoname             | Geldkonto EUR |  |  |  |
| Kontoart              | Geldkonto     |  |  |  |
| Kontowährung          | EUR           |  |  |  |
| Zinssatz für Guthaben | 3,50 %        |  |  |  |
| Kontoinhaber          |               |  |  |  |

 $\rightarrow$  Folgeseite beachten

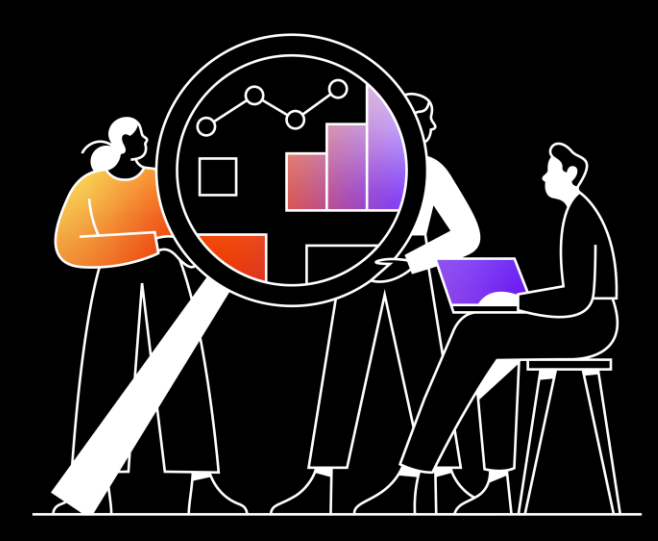

# 2.01 Abmeldeseite

### 2.01 Abmeldeseite

Ist die Session aufgrund Inaktivität abgelaufen, wird dem User bereits eine entsprechende Seite "Session abgelaufen" angezeigt. Loggt der User sich aber selbstständig aus oder wählt beispielsweise beim Login mit 2-Faktor-Authentifizierung den Button "Abbrechen", so existiert bisher keine "Abmeldeseite". Deshalb wurde eine "Abmeldeseite" implementiert, die einen Absprung auf die Startseite ermöglicht.

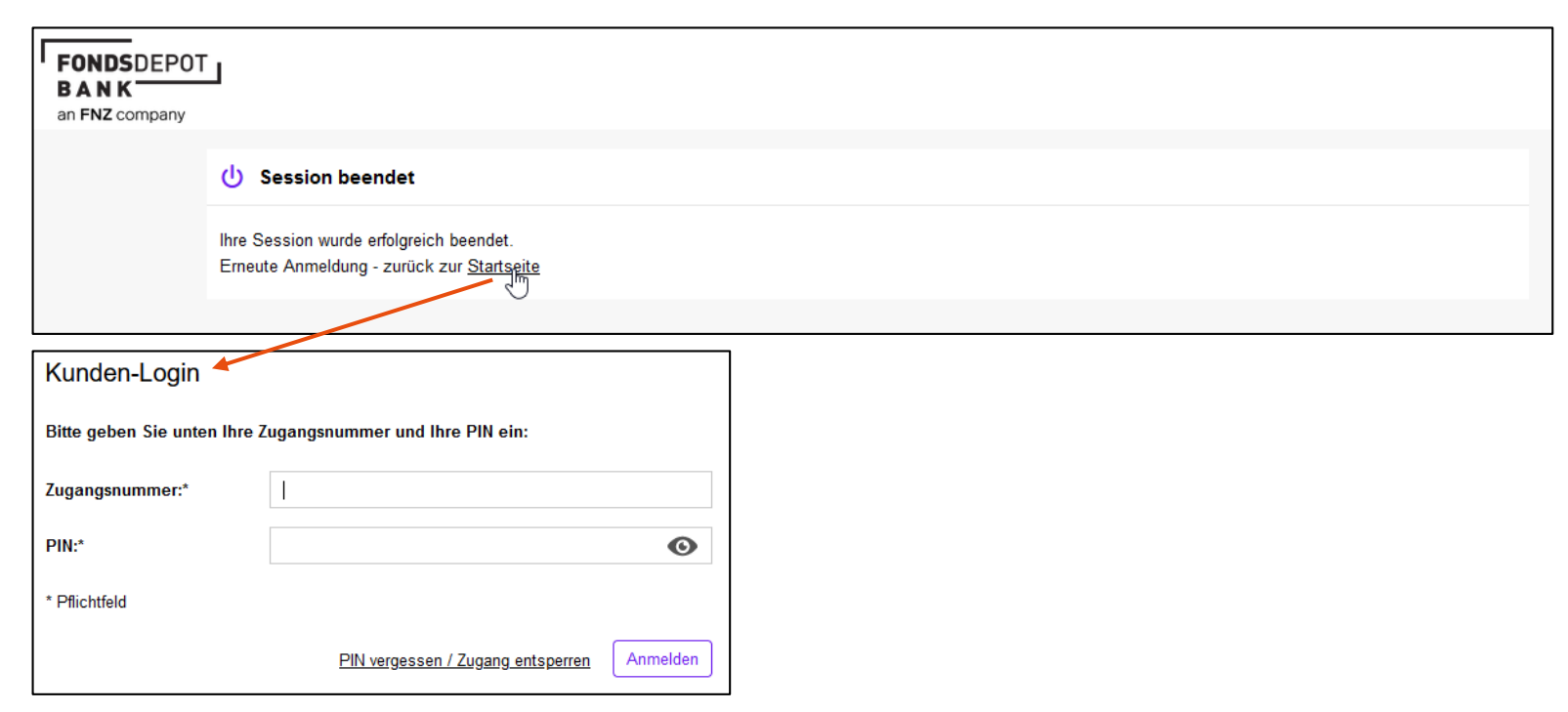

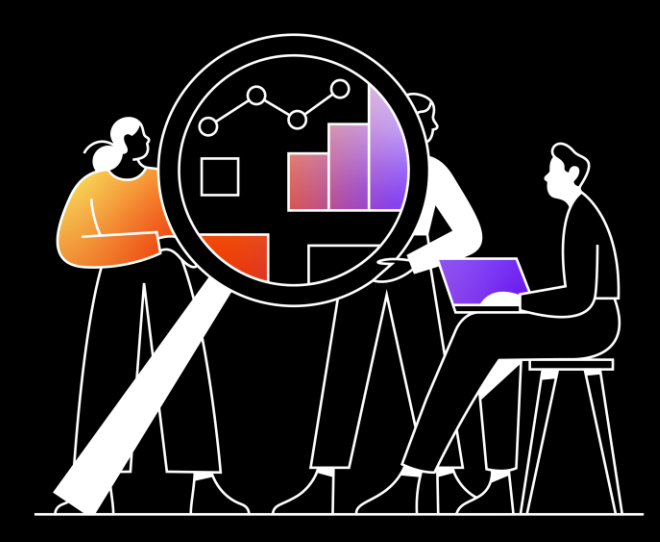

## 2.02 Footer: Button "Zurück zur Startseite"

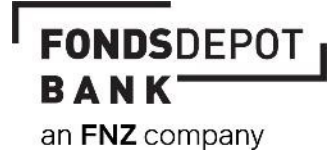

### 2.02 Footer: Button "Zurück zur Startseite"

Ruft der User auf der Login-Seite (LandingPage) eine im Footer angezeigte Seite (Impressum / FAQ / Sicherheitshinweis / Datenschutz) auf, besteht bisher nur die Möglichkeit, via Klick auf das Logo oben rechts, zur Login-Seite zurück zukehren.

Hier wurde eine vereinfachte Möglichkeit für den User geschaffen. Von allen Footer-Aufruf-Seiten besteht nun die Möglichkeit via Klick auf "Zurück zur Startseite" zur Login-Seite zurückzukehren:

#### **Beispiel anhand Impressum:**

| Impreasum FAQs Sicherheitshinweis Datenschutz Hilfe Accordion | FONDSDEPOT<br>BANK<br>an FNZ company |                            | Kunden-Login<br>Bitte geben Sie unten Ihre Zugangsnummer und Ihre PIN ein: |                                            |
|---------------------------------------------------------------|--------------------------------------|----------------------------|----------------------------------------------------------------------------|--------------------------------------------|
|                                                               |                                      |                            | Zugangsnummer:*                                                            |                                            |
|                                                               |                                      | C Zurück zur Startseite    | PIN:*                                                                      | ٥                                          |
|                                                               |                                      | Impressum                  | * Pflichtfeld                                                              |                                            |
|                                                               |                                      | Fondsdepot Bank GmbH       |                                                                            | PIN vergessen / Zugang entsperren Anmelden |
|                                                               |                                      | Windmühlenweg 12           |                                                                            |                                            |
|                                                               |                                      | 95030 Hot<br>Postanschrift |                                                                            |                                            |
|                                                               |                                      | 95025 Hof                  | Impressum FAQs Sicherheitshinwo                                            | eis Datenschutz Hilfe Accordion            |

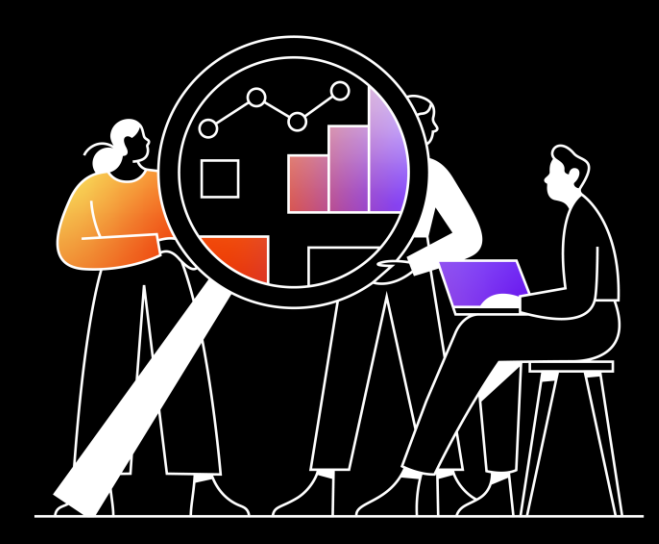

# 2.03 Steuersimulation: Hinweis "Betriebliche Anleger"

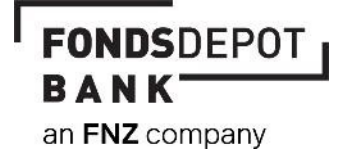

### 2.03 Steuersimulation: Hinweis "Betriebliche Anleger"

Auf Depotebene werden Privatkunden und Firmenkunden gleich abgerechnet; somit ist die dem User angezeigte Simulation prinzipiell korrekt und entspricht der tatsächlichen Abrechnung eines späteren Verkaufes. Es kann jedoch eine Unsicherheit darin bestehen, dass die betrieblichen Anleger in Ihrer Erklärung höhere Teilfreistellungssätze verwenden. Somit kann die Erwartung entstehen, dass gleich die höheren Teilfreistellungssätze angewandt werden. Zur Klarstellung wurde ein Hinweis aufgenommen.

Der Hinweis wird immer angezeigt, unabhängig davon, ob es sich um einen Privat-/Firmenkunden handelt:

| 80 | Steuersimulation                                                                                                    |                   |  |  |  |  |  |  |
|----|----------------------------------------------------------------------------------------------------|-------------------|--|--|--|--|--|--|
|    | Steuerdaten                                                                                                    | Wertpapierverkauf |  |  |  |  |  |  |
| í  | ) Mit Hilfe der Steuersimulation haben Sie die Möglichkeit, die steuerlichen Auswirkungen Ihres geplanten Teil- oder Gesamtverkaufs berechnen zu lassen.                                                                                                    |                   |  |  |  |  |  |  |
|    | Für betriebliche Anleger gelten auf Depotführungsebene die Teifreistellungssätze für Privatanleger. Die höheren<br>Teilfreistellungssätze für Anleger, die Ihre Anteile im Betriebsvermögen halten, können ausschließlich im<br>Veranlagungsverfahren angesetzt werden. |                   |  |  |  |  |  |  |

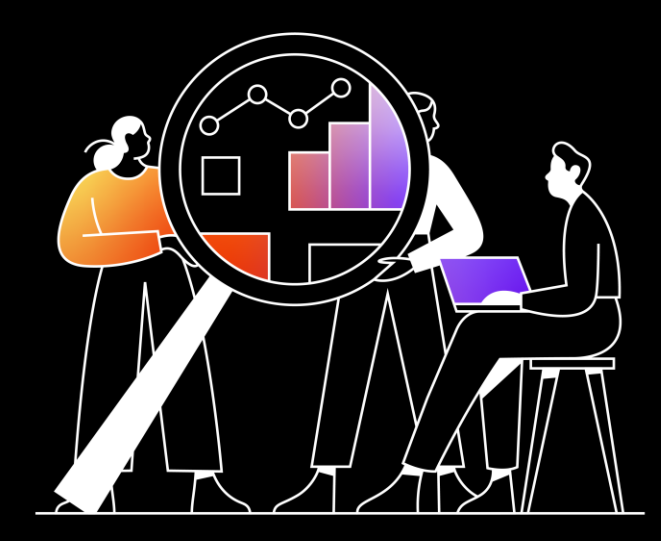

# 2.04 Performance-Anzeige (Reihenfolge)

## 2.04 Performance-Anzeige (Reihenfolge)

Auf Kundenwunsch wurde die Reihenfolge der Performance-Anzeige für "Ø Kapitaleinsatz" geändert.

Die Anzeige "Ø Kapitaleinsatz" wird nicht wie bisher an 2. Stelle angezeigt, sondern an vorletzter bzw. letzter Stelle angezeigt.

#### • Daraus ergibt sich folgende Darstellung

#### Kapitalgewichtete Performance:

| ALT: | Absolute Performance | Ø Kapitaleinsatz      | Kapitalg. Performance | Performance p.a. in % |
|------|----------------------|-----------------------|-----------------------|-----------------------|
| NEU: | Absolute Performance | Kapitalg. Performance | Performance p.a. in % | Ø Kapitaleinsatz      |

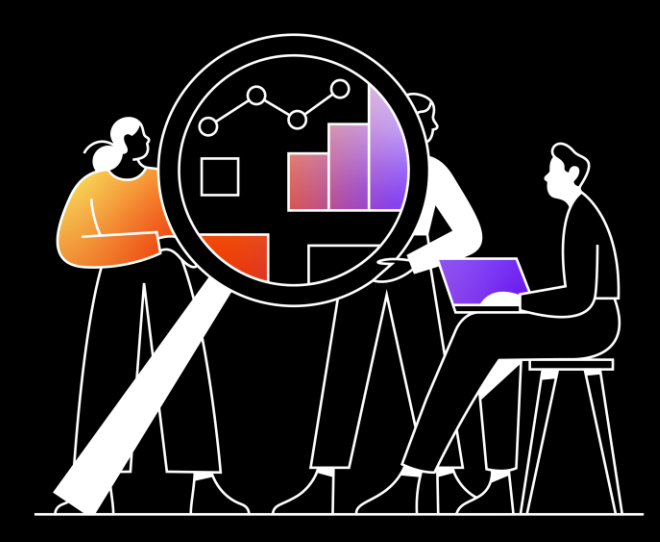

# 3. Behebungen

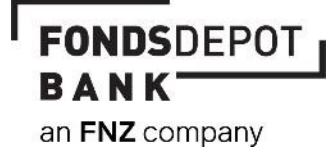

## 3.01 Button "Auftrag freigeben" in Transaktionsmaske

Innerhalb der Auftragsseite "Fondssparplan löschen" war bisher der Button "Auftrag freigeben" eingeblendet. Dies hatte zur Folge, dass es bei Benutzung des Buttons zu technischen Fehlermeldung im Portal und in der P-TAN-App kam. Zudem durfte Aufgrund der Umsetzung "InAppApproval" im März 2023 der Button "Auftrag freigeben" nicht mehr zur Anzeige gebracht werden. Deshalb erfolgte der Rückbau des Buttons "Auftrag freigeben". Der Button wir damit nicht mehr zur Anzeige gebracht.

### **Disclaimer**

Diese Präsentation dient ausschließlich Informationszwecken. Die vorliegende Information wurde von der Fondsdepot Bank GmbH in Zusammenarbeit mit ihren Kooperationspartnern erstellt. Für die Richtigkeit, Vollständigkeit und Aktualität der darin enthaltenen Informationen und / oder der darin wiedergegebenen Aussagen, Ansichten oder Einschätzungen übernimmt die Fondsdepot Bank GmbH keine Gewähr.

Verantwortlich für den Inhalt dieser Präsentation ist die

Fondsdepot Bank GmbH www.fondsdepotbank.de D-95025 Hof

Die Vervielfältigung, Verwendung oder Veröffentlichung der Bilder, Grafiken und / oder Texte ist nur mit vorheriger Zustimmung der Fondsdepot Bank GmbH zulässig.